# Kupon kedvezmény rögzítése a WooCommerce admin felületen

Az eVIR le tudja tölteni a webshopon beállított kedvezményeket.

A webshop beállításaiban a *Szolgáltatások* területen kiválasztható a webshop rendelés alapján készülő eVIR vevői rendelésen hogyan jelenítse meg a kedvezményeket a program.

| 🛞 🖆 eVIR 🔤 🛛  | Coming soon 🛡 0 🕂 New Howdy, eV/IR 🔲                                                        |                                   |                                                          |                   |                  |                    |                |                   |  |  |
|---------------|---------------------------------------------------------------------------------------------|-----------------------------------|----------------------------------------------------------|-------------------|------------------|--------------------|----------------|-------------------|--|--|
| 2 Dashboard   | Settings                                                                                    |                                   |                                                          |                   |                  | A                  | 🛱<br>ctivity I | )<br>Finish setup |  |  |
| 📌 Posts       |                                                                                             |                                   |                                                          |                   |                  |                    |                | Help w            |  |  |
| 97 Media      | General Products Ta                                                                         | Shipping P                        | ayments Accounts & Privacy                               | Emails            | Integration      | Site visibility    | Advan          | ced               |  |  |
| Pages         | Chara Address                                                                               |                                   |                                                          |                   |                  |                    |                |                   |  |  |
| Comments      | Store Address                                                                               |                                   |                                                          |                   |                  |                    |                |                   |  |  |
| wooCommerce   | This is where your business is located. Tax rates and shipping rates will use this address. |                                   |                                                          |                   |                  |                    |                |                   |  |  |
| Home          | Address line 1                                                                              | 0                                 |                                                          |                   |                  |                    |                |                   |  |  |
| Orders 📵      |                                                                                             |                                   |                                                          |                   |                  |                    |                |                   |  |  |
| Customers     | Address line 2                                                                              | 0                                 |                                                          |                   |                  |                    |                |                   |  |  |
| Reports       | City                                                                                        | •                                 |                                                          |                   |                  |                    |                |                   |  |  |
| Status        | City                                                                                        | •                                 |                                                          |                   |                  |                    |                |                   |  |  |
| Extensions    | Country / State                                                                             | Hungary - Bu                      | dapest                                                   | ~                 |                  |                    |                |                   |  |  |
| Products      |                                                                                             |                                   |                                                          |                   |                  |                    |                |                   |  |  |
| Analytics     | Postcode / ZIP                                                                              | 0                                 |                                                          |                   |                  |                    |                |                   |  |  |
| 🖗 Marketing   | General ontions                                                                             |                                   |                                                          |                   |                  |                    |                |                   |  |  |
| 🖉 Annaaranna  | ocnena options                                                                              |                                   |                                                          |                   |                  |                    |                |                   |  |  |
| A liner       | Selling location(s)                                                                         | Sell to all count                 | tries                                                    | ~                 |                  |                    |                |                   |  |  |
| F Tools       |                                                                                             |                                   |                                                          |                   |                  |                    |                |                   |  |  |
| Collapse Menu | Shipping location(s)                                                                        | Ship to all court                 | tries you sell to                                        | ~                 |                  |                    |                |                   |  |  |
| •             | Default customer location                                                                   | Shop country/re                   | egion                                                    | ~                 |                  |                    |                |                   |  |  |
|               |                                                                                             | -                                 |                                                          |                   |                  |                    |                |                   |  |  |
|               | Enable taxes                                                                                | <ul> <li>Enable tax ra</li> </ul> | ates and calculations                                    |                   |                  |                    |                |                   |  |  |
|               |                                                                                             | Rates will be con                 | figurable and taxes will be calculat                     | ed during check   | out.             |                    |                |                   |  |  |
|               | Eachie counces                                                                              |                                   |                                                          |                   |                  |                    |                |                   |  |  |
|               | Enable coupons                                                                              | Coupons can be                    | se of coupon codes<br>applied from the cart and checkout | t pages.          |                  |                    |                | - I               |  |  |
| •             |                                                                                             | Calculate co                      | upon discounts sequentially                              | - Program         |                  |                    | _              | _                 |  |  |
|               |                                                                                             | When applying n                   | nultiple coupons, apply the first cou                    | pon to the full p | rice and the sec | cond coupon to the | discount       | ed price          |  |  |
|               |                                                                                             | and so on.                        |                                                          |                   |                  |                    |                |                   |  |  |
|               | Currency options                                                                            |                                   |                                                          |                   |                  |                    |                |                   |  |  |
|               | The following options affect how pri-                                                       | es are displayed on th            | e frontend.                                              |                   |                  |                    |                |                   |  |  |
|               |                                                                                             |                                   |                                                          |                   |                  |                    |                |                   |  |  |
|               | Currency                                                                                    | Hungarian forin                   | rt (Ft) — HUF                                            | ~                 |                  |                    |                |                   |  |  |
|               | Currency position                                                                           | e Distanti ana                    | -                                                        |                   |                  |                    |                |                   |  |  |
|               | currency position                                                                           | e Pognt with space                | 12                                                       | ~                 |                  |                    |                |                   |  |  |
|               | Thousand separator                                                                          | •                                 |                                                          |                   |                  |                    |                |                   |  |  |
|               | Decimal separator                                                                           | Θ.                                |                                                          |                   |                  |                    |                |                   |  |  |
|               | Number of decimals                                                                          | 0 2                               |                                                          |                   |                  |                    |                |                   |  |  |
|               | Save changes                                                                                |                                   |                                                          |                   |                  |                    |                |                   |  |  |

## Kedvezmény kupon engedélyezése

• A WooCommerce admin felületen a Woocommerce → Settings menüpont General

almenüjére kell kattintani, majd legörgetni a General options területre.

- Az **Enable the use of coupon codes** checkbox kipipálásával engedélyezhető a kuponok használata.
- Az oldal alján található Save changes gombra kattintva menti el a módosítást.

| @        | 😚 eVIR-           | Coming s | oon 🛡 0 🕂 N       | lew                       |               |                                  |             |               | Howdy, eVIR           |
|----------|-------------------|----------|-------------------|---------------------------|---------------|----------------------------------|-------------|---------------|-----------------------|
| Ø        | Dashboard         | c        | oupons            |                           |               |                                  |             |               | Activity Finish setup |
| *        | Posts             | -        |                   | 3                         | ,             |                                  |             | Screen Opt    | ions 🔻 Help 🔻         |
| 97       | Media             | Co       | upons Add m       | ew coupon                 |               |                                  |             |               |                       |
| ٠        | Pages             | All (4   | )   Published (4) | Trash (1)                 |               |                                  |             |               | Search coupons        |
| •        | Comments          | Bul      | actions v         | pply Show all ty          | rpes v F      | lter                             |             |               | 4 items               |
|          | WooCommerce       |          | Code              | Coupon type               | Coupon amount | Description                      | Product IDs | Usage / Limit | Expiry date           |
|          | Products          |          | fixcart           | Fixed cart<br>discount    | 500           | -                                | -           | 1/∞           | May 16, 2025          |
| ¢        | Marketing         | 0        | fixprod           | Fixed product<br>discount | 240           | -                                | 196         | 2/00          | May 16, 2025          |
| ov<br>Co | erview<br>upons 2 | 0        | freeshipping      | Fixed cart<br>discount    | 0             | -                                | -           | 1/∞           | May 16, 2025          |
| R        | Appearance        |          | sale              | Percentage<br>discount    | 10            | -                                | -           | 10/∞          | May 16, 2025          |
| -        | Users             |          | a. 1.             |                           |               | <b>B</b> and <b>a</b> find a set |             |               |                       |
| يع       | Tools             |          | Code              | Coupon type               | Coupon amount | Description                      | Product IDs | Usage / Limit | Expiry date           |
| 0        | Collapse Menu     | Bul      | cactions 🗸        | фрју                      |               |                                  |             |               | 4 items               |

### Kedvezmény kupon rögzítése

A WooCommerce admin felületén lehet rögzíteni kupon kódos végösszegi kedvezményt, valamint kupon kódos termék vagy kategóriára vonatkozó kedvezményt is.

- 1. A bal oldali menüsorban a Marketing menüpontra kell kattintani.
- 2. A Coupons menüpontra kattintva megjelenik a már rögzített kedvezménykuponok listája.

### 3. Add new coupon gombbal lehet:

- végösszegi kedvezményt rögzíteni,
- termék vagy kategória kedvezményt rögzíteni.

#### Kapcsolódó oldalak:

- WooCommerce beállítás: Szolgáltatások
- WooCommerce
- Rendelés szállítási mód beállítása a WooCommerce felületen
- Adó számítás beállítása a WooCommerce felületen
- WooCommerce telepítés / beállítás
- Külső webshop üzemeltetése
- Webshophoz tartozó törzsadatok, beállítások

From: https://doc.evir.hu/ - eVIR tudásbázis

Permanent link: https://doc.evir.hu/doku.php/evir:woocommerce:woocommerce\_kedvezmeny

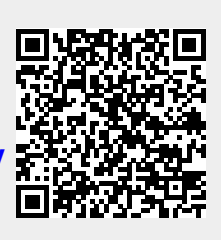

Last update: 2025/05/16 09:45